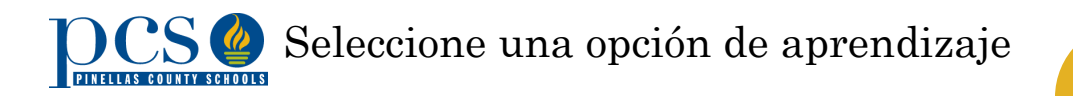

## Paso uno

- Revise las opciones de aprendizaje visitando
  www.pcsb.org/.
- Considere la opción educativa que mejor se adapte a las necesidades de su familia.

## Paso dos

Visite https://reservation.pcsb.org

- Utilice su nombre de usuario y la clave para entrar.
- Seleccione la descripción correcta para su hijo.
- Presione el enlace "Seleccione una opción de aprendizaje para el curso 2020/2021".
- Entre la información de su hijo (nombre y la fecha de nacimiento o # de estudiante).
- Verifique la información de su hijo.
- Lea una breve descripción sobre las tres opciones.
- Seleccione la opción educativa que mejor se adapte a las necesidades de su familia.
- Entre su información para recibir un email de confirmación.
- Enviar.
- Repita el proceso para cada uno de sus hijos.

## Paso tres

- Usted ha acabado el proceso de selección de una opción educativa.
- Puede cambiar su selección hasta el 27 de julio a las 5:00 PM.
- Para mas informacion, comuníquese con la oficina de Asignación de estudiantes llamando al 727.588.6210.

Los estudiantes matriculados en PCS pueden seleccionar una opción de aprendizaje

Conozca sobre sus opciones visitando www.pcsb.org/ learningoptions

Seleccione su opción de aprendizaje desde las

12:01 AM del **15 de julio** hasta las 5:00 PM del **27 de julio**.

Obtenga un nombre de usuario & la clave en cualquier escuela de PCS o en la oficina de Asignación de estudiantes